## 1.開啟 prometric 網頁

# https://www.register.prometric.com/CreateProfile.asp

## 星號部分為必填欄位

| Locate A Test Site<br>Schedule an Appointment<br>Exam Fees<br>Reschedule/Cancel<br>View/Print Receint                                                                                                    | This information must also exactly match the identification you will be required to show the test center administrator prior to testing. Please view our <u>Privacy Policy</u> for more information. Have you tested with Prometric before?                                                                                                    |                                                                                                    |                                                                                                    |                                                                                 |                                                            |                                                                                                    |                                                                         |  |  |
|----------------------------------------------------------------------------------------------------|----------------------------------------------------------------------------------------------------|----------------------------------------------------------------------------------------------------|----------------------------------------------------------------------------------------------------|---------------------------------------------------------------------------------|------------------------------------------------------------|----------------------------------------------------------------------------------------------------|-------------------------------------------------------------------------|--|--|
| Candidate History<br>Update Personal Information<br>Change Password<br>Change Country/State                                                                                                    | If yes, it is important that you provide your Prometric Testing ID to avoid duplicate records and delays in receiving proper credit for your exams. A Prometric Testing ID is a 9 digit (numeric or alpha-numeric) ID assigned by Prometric upon scheduling your first exam. Additionally, please be sure to enter your demographic information that corresponds to your Prometric Testing ID. |                                                                                                    |                                                                                                    |                                                                                 |                                                            |                                                                                                    |                                                                         |  |  |
| TEST SITES                                                                                                    | If no, please leave this field blank.                                                                                                    |                                                                                                    |                                                                                                    |                                                                                 |                                                            |                                                                                                    |                                                                         |  |  |
| CORPORATE & GOVERNMENT<br>SOLUTIONS                                                                                                    | Testing ID                                                                                                    |                                                                                                    |                                                                                                    |                                                                                 |                                                            |                                                                                                    |                                                                         |  |  |
| Solutions TEST DEVELOPMENT                                                                                                    | General I<br>*First Nam<br>Name)                                                                                                    | nformation<br>e (Given                                                                                                    | bill                                                                                                    | (                                                                               | (as it a                                                   | pears on your official                                                                                                    | identification)                                                         |  |  |
| TEST DELIVERY<br>DATA MANAGEMENT                                                                                                    | Middle Initial                                                                                                    |                                                                                                    |                                                                                                    |                                                                                 | _                                                          |                                                                                                    |                                                                         |  |  |
|                                                                                                    | *Last Nam                                                                                                    | e (Surname)                                                                                                    | Wang                                                                                                    | (                                                                               | as it ap                                                   | pears on your official                                                                                                    | identification)                                                         |  |  |
|                                                                                                    | Address                                                                                                    | Address where you would like your certificate and correspondence mailed.                                                                                          |                                                                                                    |                                                                                 |                                                            |                                                                                                    |                                                                         |  |  |
| click to verify                                                                                                    | *Address                                                                                                    | Line 1                                                                                                    | 14F No.262 Hen                                                                                                    | an Rd                                                                           |                                                            |                                                                                                    |                                                                         |  |  |
|                                                                                                    | Address                                                                                                    | line 2                                                                                                    | Teleburg Olto                                                                                                    |                                                                                 |                                                            |                                                                                                    |                                                                         |  |  |
|                                                                                                    | Country                                                                                                    |                                                                                                    | Taicnung City                                                                                                    |                                                                                 |                                                            |                                                                                                    |                                                                         |  |  |
|                                                                                                    | *State/Pro                                                                                                    | vince                                                                                                    | Taiwan                                                                                                    |                                                                                 |                                                            | (2 abasatas                                                                                                    |                                                                         |  |  |
|                                                                                                    | *Zin Code                                                                                                    | / Postal Code                                                                                                    | 407                                                                                                    | •                                                                               |                                                            | (S character)                                                                                                    | IIIX.)                                                                  |  |  |
|                                                                                                    | Company                                                                                                    | Name                                                                                                    |                                                                                                    |                                                                                 |                                                            | (Required for                                                                                                    | USA and Canada only)                                                    |  |  |
|                                                                                                    | Company                                                                                                    |                                                                                                    |                                                                                                    |                                                                                 | _                                                          |                                                                                                    |                                                                         |  |  |
|                                                                                                    | To ensur<br>address<br>Phone In                                                                                                    | e delivery of o<br>information in y<br>Enter N<br>formation                                                                                                    | fficial correspond<br>your country's off<br>on-English Alpha<br>*Country Code #4                                                                                              | lence and c<br>ficial languag<br>bet Name 8<br>Area Code                        | ertificat<br>ge in ac<br>& Shipp<br>*Numb                  | ion material, please pr<br>Idition to the required E<br>ing Address                                                                                                    | ovide your name and<br>English fields.                                  |  |  |
|                                                                                                    | *Primary F                                                                                                    | hone:                                                                                                    | 886 4                                                                                                    |                                                                                 | 2452                                                       | 5773                                                                                                    | Extension                                                               |  |  |
| <ul> <li>cannot be your email addre</li> <li>cannot contain any spaces</li> <li>is case sensitive</li> </ul>                                                                                                    | 255                                                                                                    |                                                                                                    |                                                                                                    |                                                                                 |                                                            |                                                                                                    | _                                                                       |  |  |
| *Email Address:<br>Your e-mail address will serve a                                                                                                    | as your login                                                                                                    | 123@iii.org                                                                                                    | .tw                                                                                                    |                                                                                 |                                                            |                                                                                                    |                                                                         |  |  |
| *New Password:                                                                                                    |                                                                                                    |                                                                                                    | •                                                                                                    |                                                                                 |                                                            |                                                                                                    |                                                                         |  |  |
| *Confirm New Password:                                                                                                    |                                                                                                    |                                                                                                    | •                                                                                                    |                                                                                 |                                                            |                                                                                                    |                                                                         |  |  |
| *Reminder question:                                                                                                    |                                                                                                    | 18                                                                                                    |                                                                                                    |                                                                                 |                                                            |                                                                                                    |                                                                         |  |  |
|                                                                                                    |                                                                                                    | (ie: "What is                                                                                                    | the name of m                                                                                                    | y pet")                                                                         |                                                            |                                                                                                    |                                                                         |  |  |
| *Question answer:                                                                                                    |                                                                                                    |                                                                                                    |                                                                                                    |                                                                                 |                                                            |                                                                                                    |                                                                         |  |  |
| *Confirm answer:                                                                                                    |                                                                                                    | (ie: "Spot")                                                                                                    |                                                                                                    |                                                                                 |                                                            |                                                                                                    |                                                                         |  |  |
| Data Privacy Notice                                                                                                    |                                                                                                    |                                                                                                    |                                                                                                    |                                                                                 |                                                            |                                                                                                    |                                                                         |  |  |
| At Prometric, protection of y<br>processed, is of paramount<br>your personal information of<br>test, and processing the res<br>purpose without your permi<br>your test sponsor for the pu<br>also disclose your personal<br>information, administering th<br>the country in which you ta                                | rour person<br>importance<br>nly for the p<br>sults. At no<br>ission. You<br>urposes of<br>data to oth                                                                                                    | al informatio<br>to us. As a<br>purposes of<br>time will you<br>personal in<br>providing sc<br>er Prometric                                                       | n, and making s<br>data processo<br>registering and<br>ir personal info<br>formation, inclu<br>ores, certificati<br>entities for the                                          | sure you u<br>r for your<br>schedulin<br>rmation be<br>ding your<br>on, or othe | inders<br>test s<br>ig you<br>e used<br>test re<br>er ben  | tand how and why<br>ponsor, Prometric p<br>for a test, administ<br>by Prometric for an<br>sults, will be provid<br>efits to you. Promet<br>riding you with test                                         | it is<br>rocesses<br>ering that<br>iy other<br>Jed to<br>ric may<br>ing |  |  |
| provide results and informat<br>ensured at all Prometric entit                                                                                                    | test, or p<br>ke the test,<br>tion to your<br>ties.                                                                                                    | rocessing yo<br>and your pe<br>test sponso                                                                                                    | our results. The<br>rsonal informat<br>r. Adequate pr                                                                                                    | ion may be<br>otection of                                                       | tric ent<br>e proc<br>f your                               | tities may be located<br>essed or stored the<br>personal informatio                                                                                                    | d outside<br>ere to<br>n is                                             |  |  |
| You may access, limit the u<br>normal business hours. If y<br>information for all test spon<br>processing is necessary to<br>agree to personal informatic<br>test sponsor if you do not a                                                                                                    | le test, or p<br>ke the test,<br>tion to your<br>ties.<br>se of, or ch<br>ou test with<br>sors upon n<br>administer<br>on processi<br>gree to this                                                                                                    | and your pe<br>test sponso<br>multiple test<br>ecceipt of a c<br>a test to you<br>ng by Prome<br>processing                                                       | our results. The<br>resonal informal<br>r. Adequate pro-<br>personal inform<br>t sponsors, Pro-<br>change to your<br>J, and we cann<br>thric as describ-                      | ation by co<br>metric may<br>personal i<br>ot register<br>ed above.             | ontacti<br>y upda<br>n forma<br>y upda<br>n forma<br>You y | tities may be locate<br>essed or stored the<br>personal informatio<br>ng your test spons-<br>ate your personal<br>ation. The above<br>or a test, if you do<br>vill have to contact                      | d outside<br>ere to<br>n is<br>or during<br>not<br>your                 |  |  |
| provide results and informat<br>ensured at all Prometric entit<br>You may access, limit the u<br>normal business hours. If y<br>information for all test spon-<br>processing is necessary to<br>agree to personal informatic<br>test sponsor if you do not a<br>If you have questions about<br>DataProtectionManager@pr | the test, or p<br>ke the test,<br>tion to your<br>ties.<br>se of, or ch<br>ou test with<br>sors upon 1<br>administer<br>on processi<br>gree to this<br>t this notice<br>rometric.con                                                                                                    | rocessing yr<br>and your pe<br>test sponso<br>ange your p<br>i multiple test<br>eccipt of a c<br>a test to you<br>ng by Prome<br>processing<br>or wish to c<br>n. | our results. The<br>irsonal informat<br>ir. Adequate pri-<br>personal inform<br>t sponsors, Pro-<br>change to your<br>i, and we cann<br>stric as describ-<br>discuss the con- | ation by co<br>metric may<br>personal i<br>ot register<br>ed above.             | ntacti<br>y upda<br>nforma<br>y vou f<br>You v             | tities may be locate<br>essed or stored the<br>personal informatio<br>ng your test spons<br>ate your personal<br>ation. The above<br>or a test, if you do<br>vill have to contact<br>ease contact us at | d outside<br>ere to<br>n is<br>or during<br>not<br>your                 |  |  |

填完點 Submit 送出

### 2.點選 Update Personal Information

Prometric

#### **PROMETRIC**<sup>™</sup>

|                                                                                                    | Press Room   About Us   Contact Us   Schedule A Test   Locate A Test Site                                                                                                    |
|----------------------------------------------------------------------------------------------------|----------------------------------------------------------------------------------------------------|
| Customers                                                                                                    |                                                                                                    |
| TEST SPONSORS<br>TEST TAKERS                                                                                   | Thank you for creating an account with Prometric                                                                                                    |
| <u>Locate A Test Site</u><br><u>Schedule an Appointment</u><br>Exam Fees                                       | For questions and concerns, please click <u>here</u><br>Preparation is the key to success                                                                                                    |
| Reschedule/Cancel<br>View/Print Receipt<br>Candidate History<br>Update Personal Information<br>Change Password | and nothing can prepare you for exam day better than Prometric's test preparation<br>products. After all, Prometric is the world's leading provider of IT testing. Through a unique<br>integrated approach to certification, Prometric offers a variety of specialized services,<br>including approved <u>web-based practice exams</u> . It's a formula that's engineered to help you<br>study and achieve results like never before. |
| Change Country/State                                                                                           | Get Ready. Get With It. Get Certified!                                                                                                    |
| <u>Loqout</u>                                                                                                  | Please click the 'Next' button to continue.                                                                                                    |
| TEST SITES<br>CORPORATE & GOVERNMENT<br>SOLUTIONS                                                              | Next >                                                                                                    |
| Solutions                                                                                                    |                                                                                                    |
| TEST DEVELOPMENT                                                                                               |                                                                                                    |
| DATA MANAGEMENT                                                                                                |                                                                                                    |
| SECURED BY<br>GeoTrust<br>click to verify<br>04 Sep-08 07:47 GMT                                               |                                                                                                    |

### 3.抄下 Testing ID SRxxxxxx 填於報名表

|                             | Press Room   A                                                                                                 | lbout Us            | Contact Us         | Schedule A Te              | st   Locate A Test Site                        |  |  |  |
|-----------------------------|----------------------------------------------------------------------------------------------------|---------------------|--------------------|----------------------------|------------------------------------------------|--|--|--|
| Customers                   |                                                                                                    |                     |                    |                            |                                                |  |  |  |
| TEST SPONSORS               | Update Profile                                                                                                 |                     |                    |                            |                                                |  |  |  |
| TEST TAKERS                 | This information is provided to your exam sponsor and may be used for official correspondence and certificates |                     |                    |                            |                                                |  |  |  |
| Locate A Test Site          | If you need to make                                                                                            | any chang           | es to your name    | please <u>contact us</u> . | a for official correspondence and contineated. |  |  |  |
| Schedule an Appointment     |                                                                                                    |                     |                    |                            |                                                |  |  |  |
| Exam Fees                   | General Information                                                                                            |                     |                    |                            |                                                |  |  |  |
| Reschedule/Cancel           | Testing ID: SR5233745                                                                                          |                     |                    |                            |                                                |  |  |  |
| View/Print Receipt          | First Name bill                                                                                                |                     |                    |                            |                                                |  |  |  |
| Candidate History           | Middle Initial                                                                                                 |                     |                    |                            |                                                |  |  |  |
| Update Personal Information | Last Name                                                                                                    | Name Wang           |                    |                            |                                                |  |  |  |
| Change Password             | *Email Address:                                                                                                | 123@iii.oro.tw      |                    |                            |                                                |  |  |  |
| Change Country/State        |                                                                                                    |                     | -                  |                            |                                                |  |  |  |
| Logout                      | Addresserveberg                                                                                                |                     |                    | ifients and some           | i-d                                            |  |  |  |
| TEST SITES                  | Address where you would like your certificate and correspondence mailed.                                       |                     |                    |                            |                                                |  |  |  |
| CORPORATE & GOVERNMENT      | *Address Line 1                                                                                                | 14F No.262 Henan Rd |                    |                            |                                                |  |  |  |
| SOLUTIONS                   | Address Line 2                                                                                                 |                     |                    |                            |                                                |  |  |  |
| Solutions                   | *Citv                                                                                                    | Taichur             | Taichung City      |                            |                                                |  |  |  |
| TEST DEVELOPMENT            |                                                                                                    |                     |                    |                            |                                                |  |  |  |
| TEST DELIVERY               | ~Country                                                                                                    | Laiwan              | ו                  |                            | *                                              |  |  |  |
| DATA MANAGEMENT             | *State/Province                                                                                                | Taichu              | ing                | - (3                       | 3 character max.)                              |  |  |  |
|                             | *Zip Code / Postal                                                                                             | 407                 |                    |                            | (Denviced for UCA and Openda and )             |  |  |  |
| SECURED BY                  | Code                                                                                                    | 407                 |                    |                            | (Required for USA and Canada only)             |  |  |  |
|                             | Company Name                                                                                                   |                     |                    |                            |                                                |  |  |  |
| 04-Sep-08 07:47 GMT         |                                                                                                    |                     |                    |                            |                                                |  |  |  |
|                             | Attention International Test Takers                                                                            |                     |                    |                            |                                                |  |  |  |
|                             | To ensure delivery of official correspondance and certification material, please provide your name and         |                     |                    |                            |                                                |  |  |  |
|                             | address informati                                                                                              | on in your (        | country's official | language in additio        | n to the required English fields.              |  |  |  |
|                             | Er                                                                                                    | iter Non-E          | nglish Alphabet    | Name & Shipping /          | Address                                        |  |  |  |
|                             |                                                                                                    |                     |                    |                            |                                                |  |  |  |